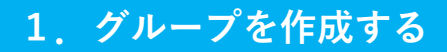

## ①メニューからグループをタップ

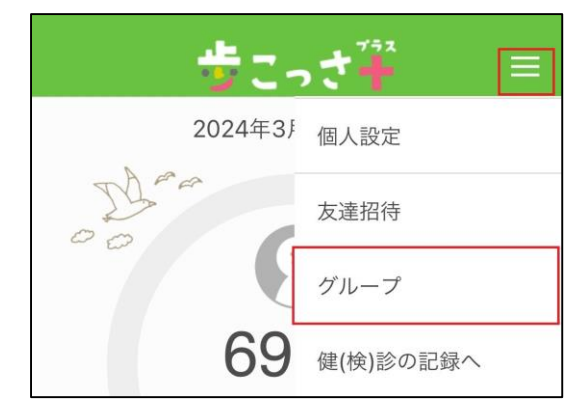

③グループ名とグループの紹介文を入力
「作成」をタップするとグループが作成されます

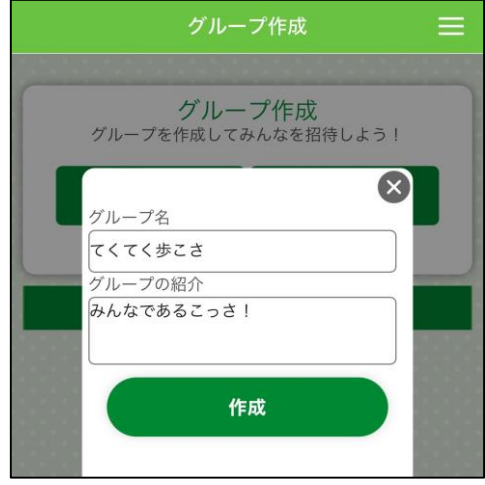

#### ②グループ作成をタップ

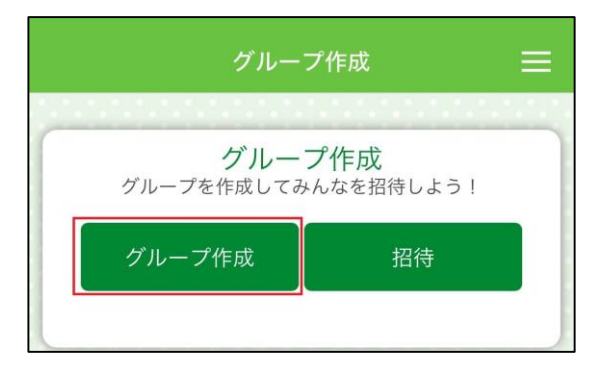

# ④作成されたグループはグループー覧に表示されます

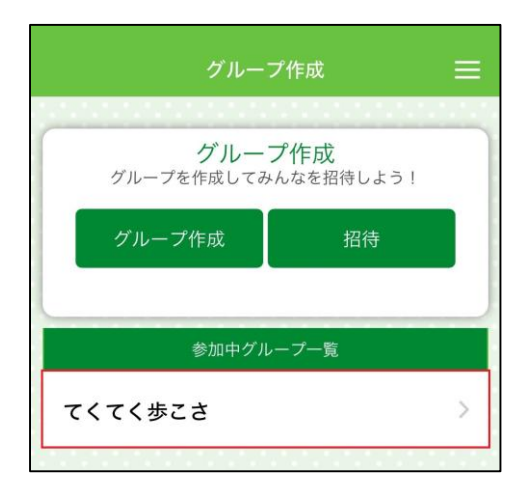

# 2. メンバーを招待する

# ①メニューから「グループ」をタップ

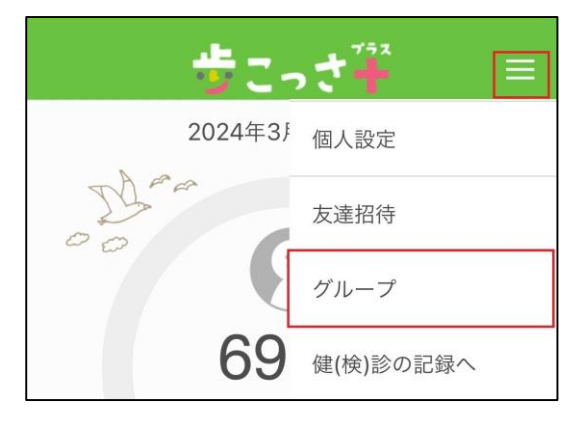

## ③招待したいグループを選択

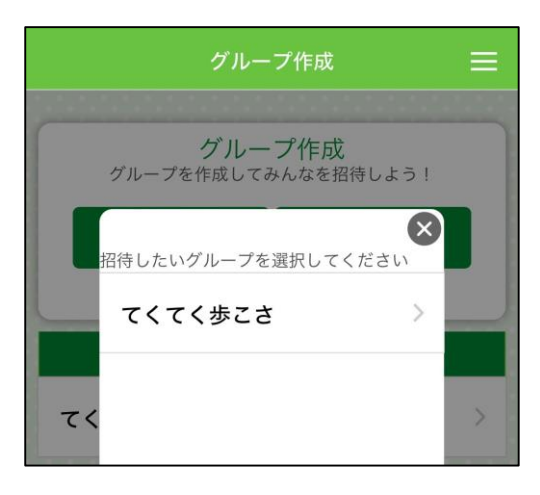

## ②「招待」をタップ

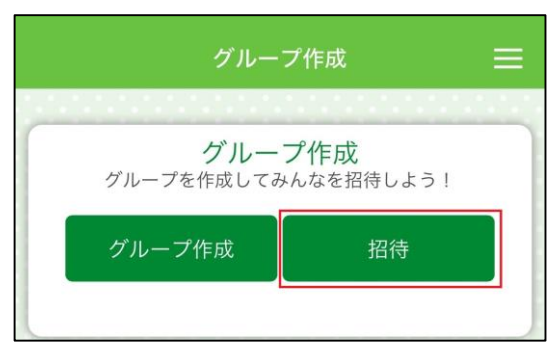

## ④招待方法を選択

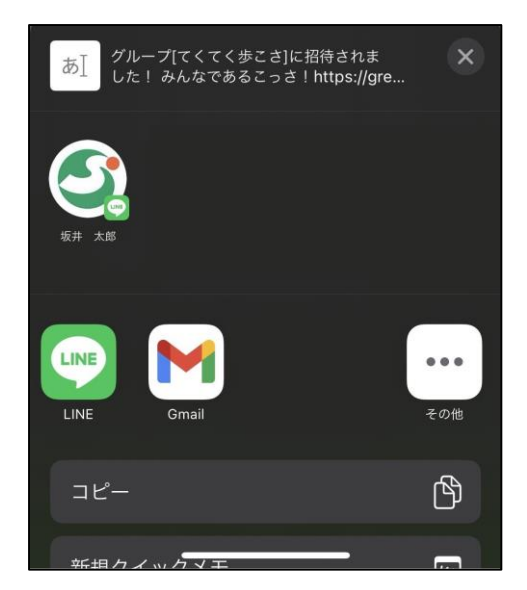

⑤(LINEの場合)送信相手を選択し、右上の「転送」を タップ

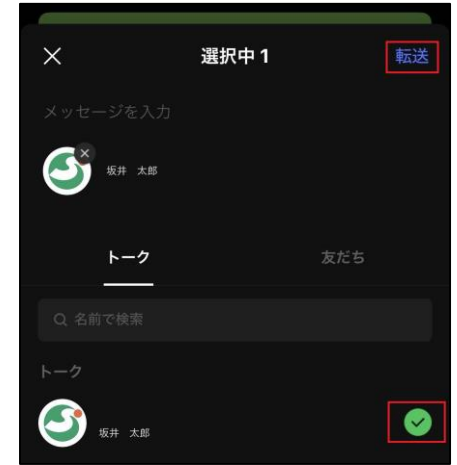

⑤(メールの場合) 送信相手のメールアドレスを入力し、 メールを送信します

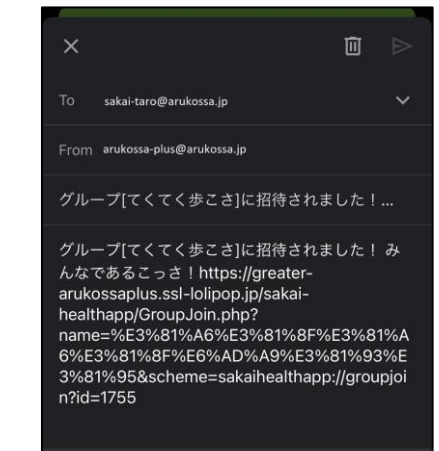

# 3. メンバー招待されたら

①招待メッセージに記載されて いるURLをタップ

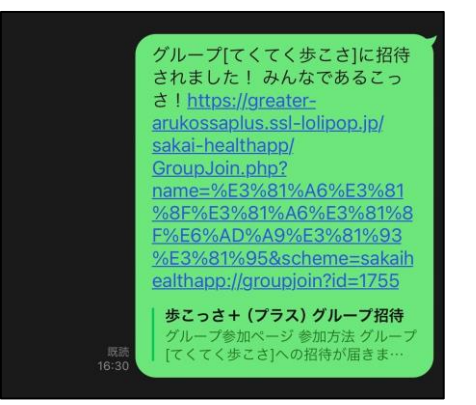

②「歩こっさ+」が起動し、「グループに参加 しました」と表示。メニューから「グループ」 をタップし、グループ一覧にグループ名があれ ば参加完了

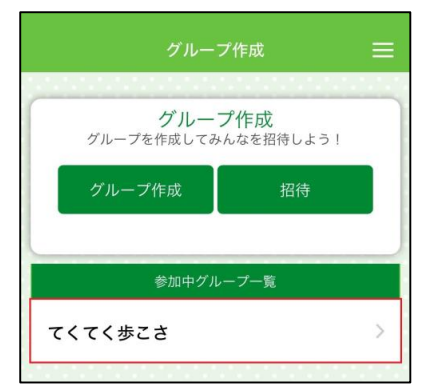

## 4.グループの代表者が応募する

グループチャレンジ申し込みフォームから グループの代表者1名が申し込む

↓申し込みはこちらから↓

https://greater-arukossaplus.ssl-lolipop.jp/sakaihealthapp/form/groupform.php

↓QRコードから申し込み↓

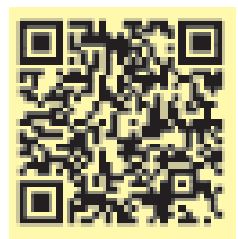

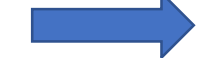

申し込みフォームに 沿って入力

| 「歩こっき+」内でグループを<br>□ 作成しました                                                              | 作成しましたか?                                    |           |  |
|-----------------------------------------------------------------------------------------|---------------------------------------------|-----------|--|
|                                                                                         |                                             |           |  |
| [4]=                                                                                    | パリーブタネスカー アイボナい                             |           |  |
| 「多こうさす」で世界している                                                                          | 21-74EX/10((220)                            |           |  |
| 277 231                                                                                 |                                             |           |  |
|                                                                                         |                                             |           |  |
| グループ代表者のユーザルとニ<br>(わからない方はアプリ内の「                                                        | ックネーム・現在の年齢等を入力してください<br>「個人設定」で確認して下さい)    |           |  |
| ユーザロ                                                                                    |                                             |           |  |
| ニックネーム                                                                                  |                                             |           |  |
| 年齢                                                                                      |                                             |           |  |
| □ 坂井市民<br>□ 坂井市勤務                                                                       |                                             |           |  |
|                                                                                         |                                             |           |  |
|                                                                                         |                                             |           |  |
| (グループの人数は必ず5人と<br>ユーザID                                                                 | し、メンバーは坂井市民または坂井市に勤務してい                     | る必要があります) |  |
| 8#++R                                                                                   | State 1                                     | <b>46</b> |  |
| □ 板井市民                                                                                  | □ 坂井市勤務                                     | 70        |  |
| 1-90                                                                                    | =+28-4                                      | 48        |  |
| □ 坂井市民                                                                                  | □ 坂井市勤務                                     |           |  |
| ユーザロ<br>□ 坂井市民                                                                          | ニックネーム<br>ロ 坂井市勤務                           | 28        |  |
| 3-90                                                                                    | =y28-4                                      | 12        |  |
| □ 坂井市民                                                                                  | □ 坂井市勤務                                     |           |  |
|                                                                                         |                                             |           |  |
|                                                                                         |                                             |           |  |
|                                                                                         |                                             |           |  |
| グループ代表者様の氏名を入力                                                                          | してください                                      |           |  |
| グループ代表者様の氏名を入力<br>グループ代表者様の氏名                                                           | してください                                      |           |  |
| グループ代表者様の氏名を入力<br>グループ代表者様の氏名                                                           | してください                                      |           |  |
| グループ代表者様の氏名を入力<br>グループ代表者様の氏名                                                           | してください                                      |           |  |
| グループ代表者様の氏名を入力<br>グループ代表者様の氏名<br>グループ代表者様の住所を入力<br>町年期中                                 | してください                                      |           |  |
| グループ代表者様の氏名を入力<br>グループ代表者様の氏名<br>グループ代表者様の氏名<br>グループ代表者様の住所を入力<br>卸安番号<br>(PPS)         | してください                                      |           |  |
| グループ代表者様の氏名を入力<br>グループ代表者様の氏名<br>グループ代表者様の住所を入力<br>即逆面号<br>住所                           | してください                                      |           |  |
| グループ代表者様の氏名を入力<br>グループ代表者様の氏名<br>グループ代表者様の住所を入力<br>即使書号<br>住所                           | LT<#81)                                     |           |  |
| グループ代表者様の氏名を入力<br>グループ代表者様の氏名<br>切んープ代表者様の住所を入力<br>卸圧曲号<br>住所<br>グループ代表者様の電話曲号を         | してください<br>してください<br>入力してください、(日中連続のとれる東菜番号) |           |  |
| グループ代表者様の氏名を入力<br>グループ代表者様の氏名<br>グループ代表者様の住所を入力<br>部庁書号<br>住所<br>グループ代表者様の電話書号を<br>電話書号 | してください<br>してください<br>入力してください(日中道味のとれる電話巻号)  |           |  |

グループチャレンジ申し込みフォーム

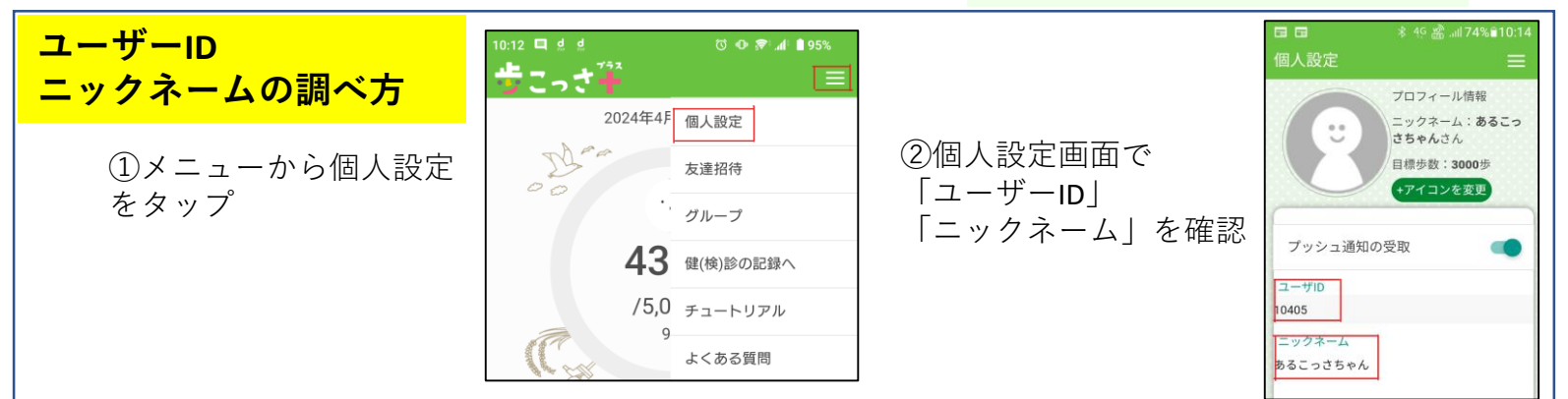